#### Y-axle

D(initial displacement)=1.05mm

X-axle

# Sketch of the beam

L 100[mm] beam length W 38.1[mm] beam width T 3.81[mm] beam thickness p 1987[kg/m^3] density Emod 57[GPa] Young's modulus D 1.05[mm] Initial displacement

Hi everyone:

The initial displacement D=1.05mm, is placed on the end of the cantilever beam, to solve the velocity response of the beam end. First, I select space dimension 2D, and add physics Beam, but the simulation result is wrong, when I select space dimension 2D, and add physics Solid Mechanics (solid), the simulation result also is wrong, the velocity curve is increasing against time. Now I select space dimension 3D, and add physics Beam, but the simulation result is not the same to the experimental result and analytical result. I am confused. Hope some one give me a advice, thank you! Details see attachment.

- 1. the first step, select space dimension --3D
- 2. next, select add physics -- beam
- 3. next, select study type stationary
- 4. next, -- finish
- right click, --global definitions -- select parameter, as bellows: L 100[mm] beam length; W;
  38.1[mm] beam width; T 3.81[mm] beam thickness; p 1987[kg/m^3] density; Emod 57[GPa] Young's modulus; D 1.05[mm] Initial displacement
- 6. Next right click, --geometry1 select block1, in the width item type L; in the width item type W; in the width item type T.
- 7. Next right click, linear elastic material1, select damping1, in the damping type: select isotropic loss factor, select user defined, type:0.004

- 8. next, right click, material, select material1, click basic properties, select density, type: p; click solid mechanics, and click linear elastic material, select Young's Modulus and Poisson's and add to material, type Emod and 0.3, respectively.
- 9. next, right click, beam, select fixed constraint1, select point 1,2,3 and 4
- 10. next, right click, beam, select initial values2, in the edge selection, select 11; and in the displacement field(z) type: D
- 11. next, right click, study1, select compute
- 12. next, right click, untitled.mph(root), select add study2, in the studies items, select time-dependent, click finish
- 13. next, in the study2, in the step1: time dependent, in the study settings, times: type range(0, 0.001,1); in the values of dependent variables, select initial values of variables solved for , in the method: select solution; in the study: select study1, stationary
- 14. next, right click, study2, select compute
- 15. next, right click, results, select 1D plot group and right click 1D plot group, select point graph, in the data set: solution2, in the selection, type 8, in y-axis data, expression: type wt, unit: m/s, and click plot.

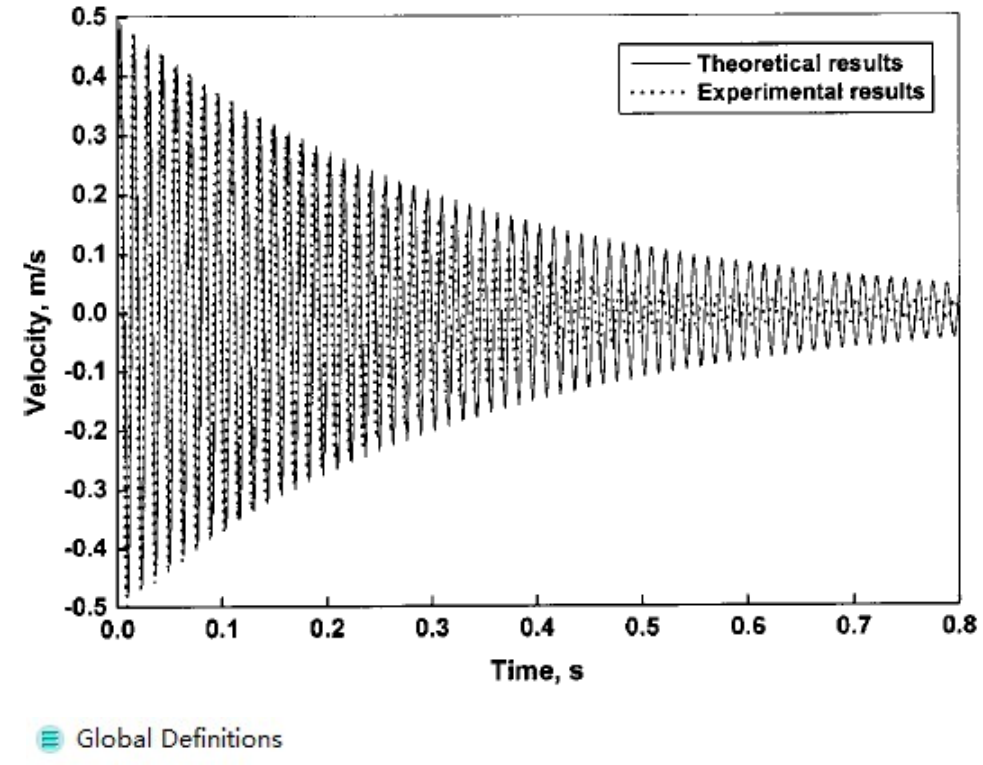

1. Pi Parameters

| Name | Expression   | Value       |
|------|--------------|-------------|
| L    | 100[mm]      | 0.10000 m   |
| W    | 38.1[mm]     | 0.038100 m  |
| т    | 3.81[mm]     | 0.0038100 m |
| р    | 1987[kg/m^3] | 1987.0 kg/  |
| Emod | 57[GPa]      | 5.7000E10   |
| D    | 1.05[mm]     | 0.0010500 m |

# 2.

3.

# A Geometry 1

C Block 1 (blk1)

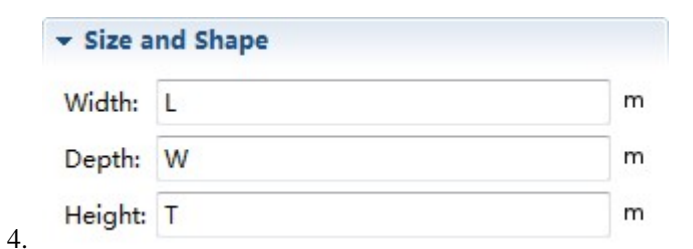

#### \_\_\_\_ 🍓 Materials

Material 1 (mat1) 5.

### Material Contents

| Property        | Name | Value |
|-----------------|------|-------|
| Density         | rho  | р     |
| Young's modulus | E    | Emod  |
| Poisson's ratio | nu   | 0.3   |

- Hereia Elastic Material 1
- Damping 1 7.

# - Damping Settings

Damping type:

| Isotropic loss factor | - |
|-----------------------|---|
|-----------------------|---|

Isotropic structural loss factor:

| 7s | User defined | • |
|----|--------------|---|
|    | 0.004        | 1 |

## 8.

9. Tixed Constraint 1

| Selection: | Manual | •            |
|------------|--------|--------------|
| 1          |        | ° <b>€</b> + |
| 2          |        |              |
| 3          |        |              |
| 4          |        |              |
|            |        | -Q+          |
|            |        |              |
|            |        |              |

10.

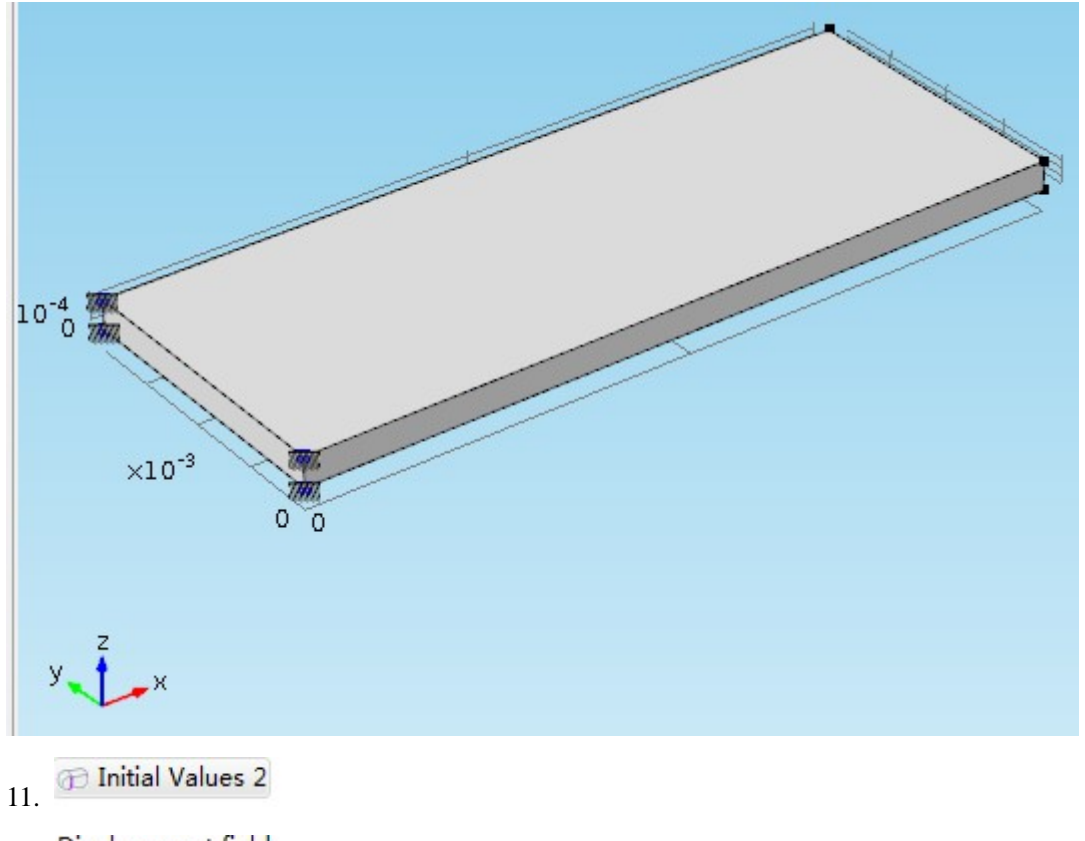

Displacement field:

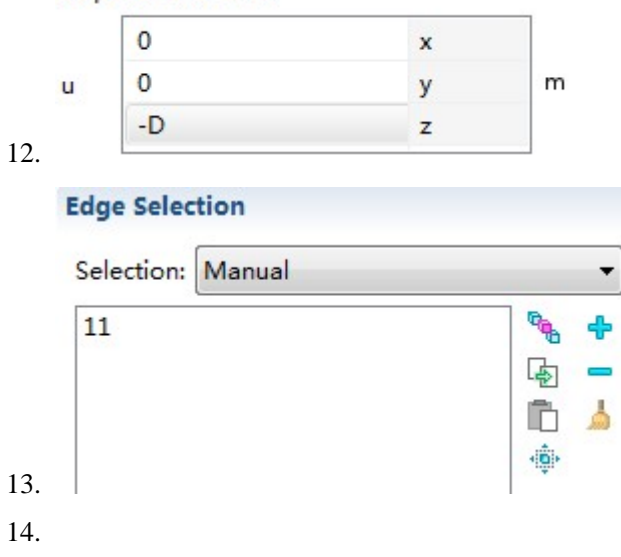

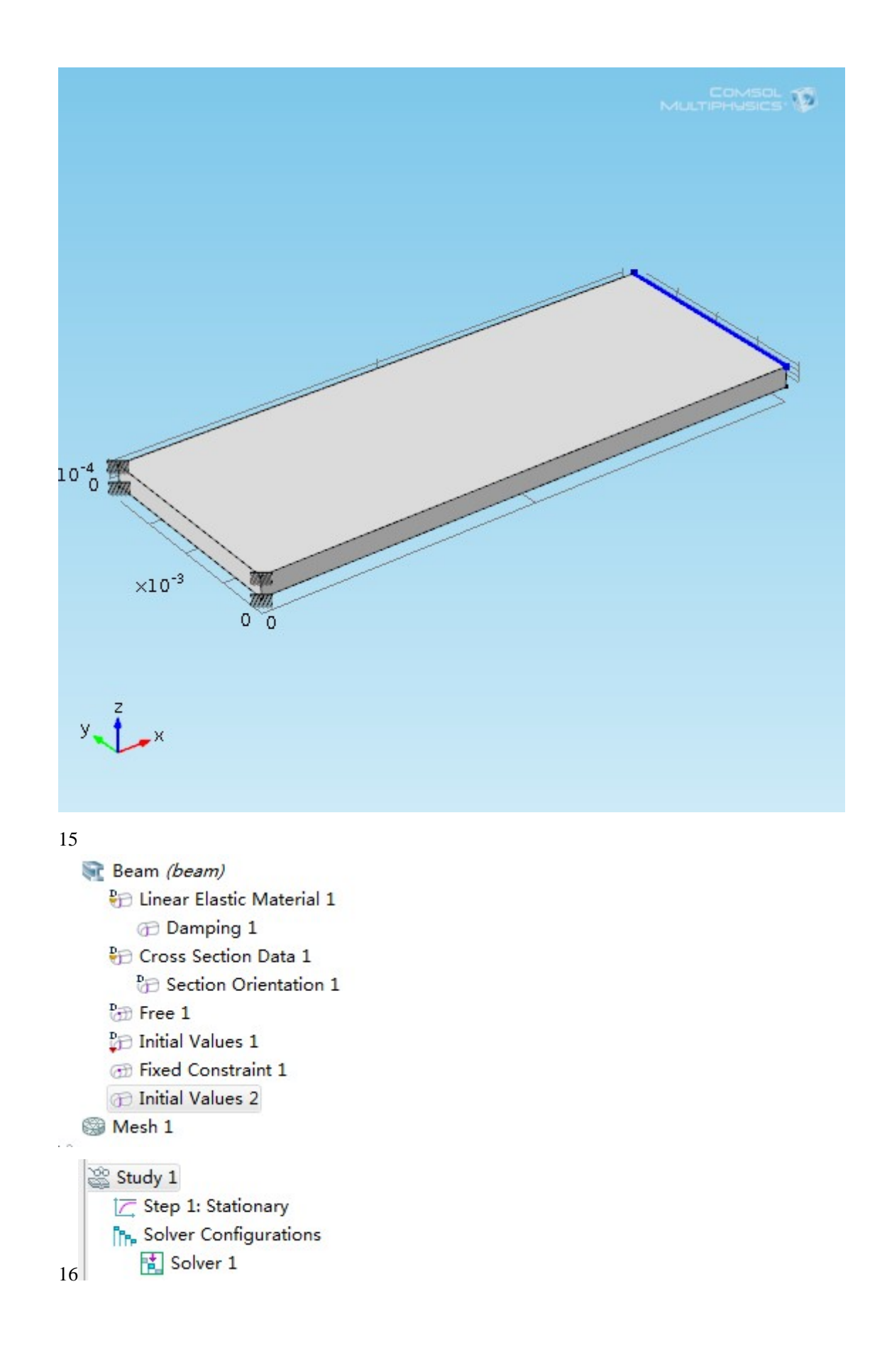

## 17 Compute:

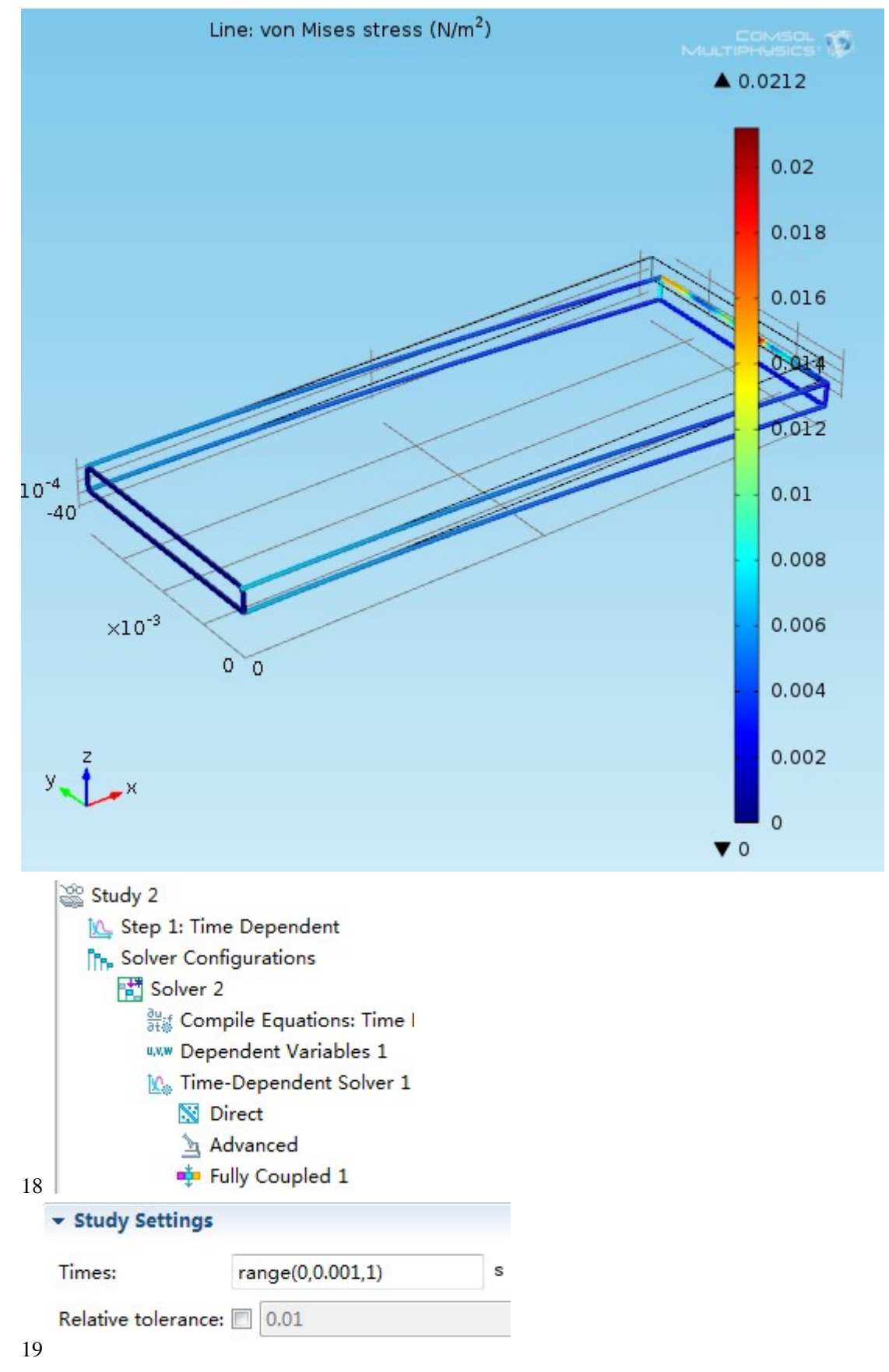

|          |                                                        | Values o                 | f Depende                  | nt Variables  |            |        |   |
|----------|--------------------------------------------------------|--------------------------|----------------------------|---------------|------------|--------|---|
|          |                                                        | 🔽 Initial 🛛              | values of va               | riables solve | d for      |        | - |
|          |                                                        | Method: Solution         |                            |               |            |        |   |
|          |                                                        | Study:                   | Study 2                    |               |            | •      |   |
|          |                                                        | Time:                    | Automatic                  |               |            |        | - |
| 20.      |                                                        |                          |                            |               |            |        |   |
| 21<br>22 | co                                                     | mpute:<br>1D Pla<br>2 Po | ot Group 15<br>int Graph 1 |               |            |        |   |
|          | +                                                      | Data                     |                            |               |            |        | Ê |
| I        |                                                        | Data set:                |                            | Solution 2 👻  |            |        |   |
|          | Time selection:                                        |                          |                            | •             |            |        |   |
| Sel      |                                                        | lection                  |                            |               |            | Ċ      |   |
|          | S                                                      | election: [              | Manual                     |               |            | •      |   |
|          | 5                                                      | 3                        |                            |               | ¢          | ₽<br>- | m |
|          | •                                                      | y-Axis Da                | ta                         |               | <b>⊹</b> + | •      |   |
|          | E                                                      | xpression:               |                            |               |            |        |   |
|          | V                                                      | vt                       |                            |               |            |        |   |
|          | U                                                      | nit:                     |                            |               |            |        |   |
|          | r                                                      | m/s                      |                            |               |            | •      |   |
|          | Description:<br>Structural velocity field, z component |                          |                            |               |            |        |   |
|          |                                                        |                          |                            |               |            |        |   |
| 23       |                                                        | Daramator                | -                          |               |            |        |   |

Daramators

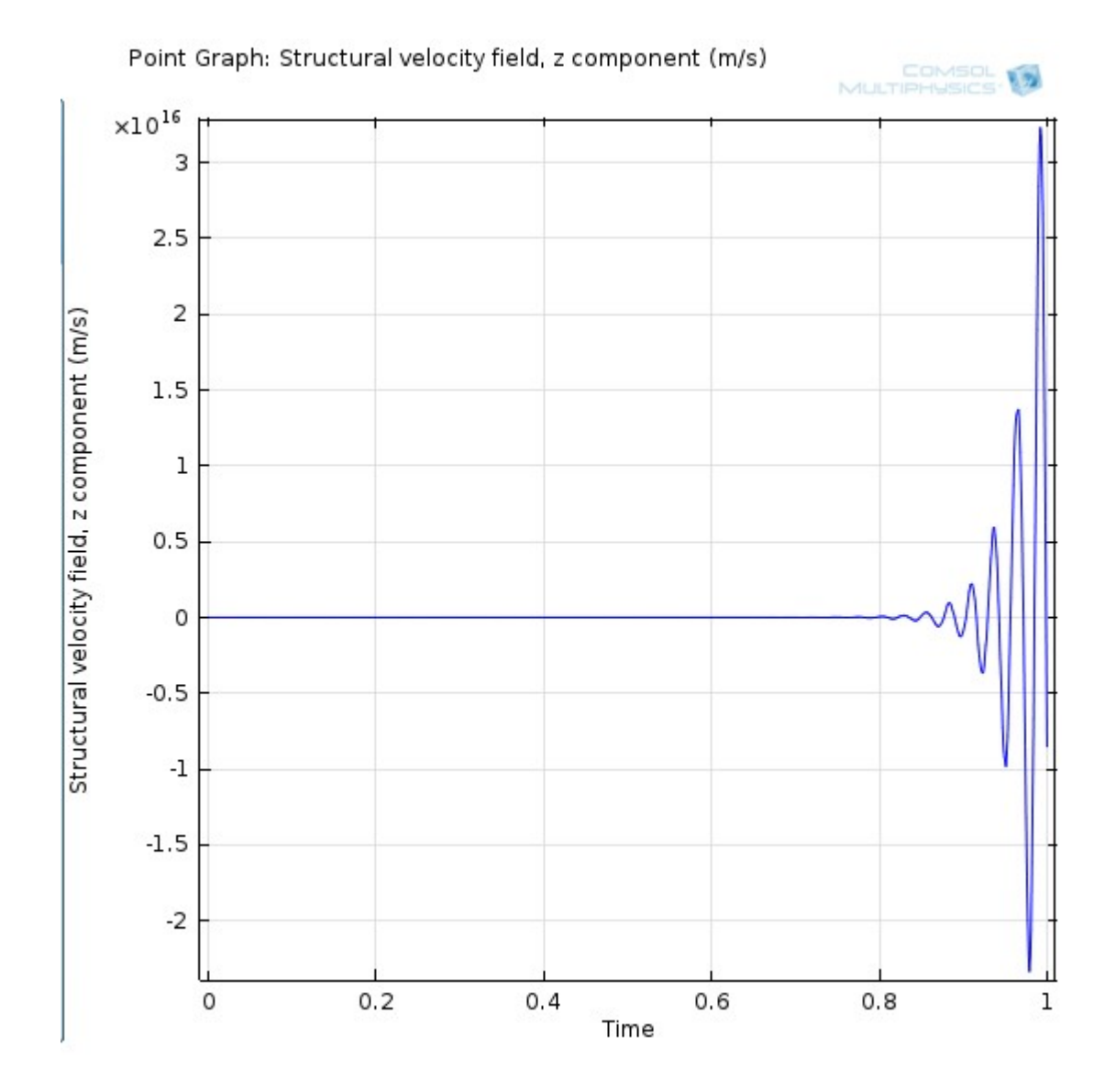